#### CNRT | CONTROL DEL TRANSPORTE

# Guía explicativa Marzo 2019 Autogestión de Empresas 1.2.0

# Visión General

El sistema de Autogestión de Empresas es un portal para la administración de usuarios de la empresa.

La visión adoptada es la de delegación de responsabilidades. De esta manera la CNRT entregará a un usuario responsable el control de los usuarios de su empresa, permitiendo delegarles o revocarles responsabilidades.

Estas responsabilidades son:

- Empresas asignadas
- Roles asignados para cada aplicación

Las empresas y roles disponibles para su delegación son los que el mismo usuario responsable ya posee.

Cómo novedad, el sistema incorpora junto al método de acceso actual por usuario y contraseña el ingreso por clave fiscal.

Para ello se añade como dato del usuario su CUIL, permitiendo así vincular al usuario de CNRT y sus roles.

Esta función ofrece dos ventajas al usuario, por un lado se le ofrece la posibilidad de acceder al sistema aunque haya olvidado su contraseña de CNRT y de esta forma pueda actualizarla, por el otro, responsables de empresas que no posean usuario en CNRT podrán acceder y solicitar el alta de su usuario, indicando sus datos, su contraseña para CNRT, empresa a administrar y roles deseados.

Las solicitudes quedan sujetas a la validación y aprobación del organismo. La misma pueden ser actualizadas y modificada hasta tanto no tenga una respuesta.

La respuesta a la solicitud será emitida automáticamente por email al usuario cuando la misma sea procesada.

Además pueden solicitarse nuevas empresas asociadas y accesos que el usuario aún no posea.

# Objetivos del sistema

- 1. Dar a los responsables herramientas para conocer qué usuarios pueden interactuar en nombre su/s empresa/s, y con qué roles.
- 2. Permitir a las empresas tomar control de sus accesos.
- 3. Facilitar la creación de usuarios y su mantenimiento.
- 4. Simplificar y sistematizar el procedimiento de solicitudes vinculadas a usuarios.

## Especificaciones de uso

El URL de acceso a Autogestión es: https://autogestion.cnrt.gob.ar

1. Usted visualizará la siguiente pantalla:

| CNRT   CONTROL<br>DEL TRANSP | ORTE                                                                                                    |  |  |  |  |  |
|------------------------------|----------------------------------------------------------------------------------------------------|--|--|--|--|--|
|                              | Autogestión de Empresas - Autogestión de usuarios y roles de las empresas                                                        |  |  |  |  |  |
|                              | Usuario o CUIL sin guiones Ingrese nombre de usuario o CUIL sin guiones                                                          |  |  |  |  |  |
|                              | Password Ingrese la clave de acceso                                                                                              |  |  |  |  |  |
|                              | INGRESAR<br>¿Olvidó su contraseña? Acceda aquí.                                                                                  |  |  |  |  |  |
|                              | También puede ingresar con su <b>Clave Fiscal de AFIP</b>                                                                        |  |  |  |  |  |
|                              | Terminos y condiciones del sistema de autogestion de empresas<br>Terminos y condiciones del servicio de autenticación AUTENTICAR |  |  |  |  |  |

Desde la misma pantalla, usted podrá consultar los "Términos y condiciones del sistema de autogestión de empresas".

2. Si no tiene usuario y contraseña debe entrar por "También puede ingresar con su Clave Fiscal de AFIP", con su CUIT/CUIL y su clave fiscal.

| ario o CUIL sin guiones            |
|------------------------------------|
|                                    |
| 600                                |
| INGRESAR                           |
| 201vidó su contraseña? Accada equi |
|                                    |
| CLAVE PISCAL                       |
| 4                                  |

- 3. Complete sus datos.
- 4. Una vez confirmados los datos, pulse el botón "Pedir Autorización".

**IMPORTANTE:** Si usted es Titular o Representante legal de la firma podrá acceder a ser "Administrador De Usuarios De Empresa (Administrador De Grupo).

| CNRT             | CONTE<br>DEL T                   | ROL<br>RANSPOR                                                                       | RTE                      |                           | # INIC              | 0 ALL USUARIOS -             | <b>2</b> 23268447849 -          |  |
|------------------|----------------------------------|--------------------------------------------------------------------------------------|--------------------------|---------------------------|---------------------|------------------------------|---------------------------------|--|
| Argentina / Mini | sterio de Tra                    | nsporte / C                                                                          | NRT / Autogestión de En  | npresas / Usuarios / No   | uevo usuario        |                              |                                 |  |
| Autoges          | stión                            | de em                                                                                | spi                      |                           | side                | sea administrar otra empre   | sa, vuelva a la página principa |  |
|                  |                                  |                                                                                      | 5.N.L.                   |                           |                     |                              |                                 |  |
| Datos Bas        | SICOS                            |                                                                                      |                          |                           |                     |                              | (*) campo obligatorio           |  |
| Aş               | pellido/s *                      |                                                                                      |                          |                           |                     |                              |                                 |  |
| N                | ombre/s *                        |                                                                                      |                          |                           |                     |                              |                                 |  |
|                  | Cuil *                           |                                                                                      |                          |                           |                     |                              |                                 |  |
|                  |                                  | Solo núm                                                                             | neroo. Este será el nomb | ore de usuario (sin guior | neo).               |                              |                                 |  |
| Cor              | ntraseña *                       |                                                                                      |                          |                           |                     |                              | GENERAR UNA                     |  |
|                  | Dete poser el mesos 6 astroteras |                                                                                      |                          |                           |                     |                              |                                 |  |
|                  |                                  |                                                                                      |                          |                           |                     |                              |                                 |  |
| Repetir cor      | ntraseña *                       |                                                                                      |                          |                           |                     |                              |                                 |  |
|                  | Email *                          |                                                                                      |                          |                           |                     |                              |                                 |  |
| Repe             | tir Email *                      |                                                                                      |                          |                           |                     |                              |                                 |  |
| -                |                                  |                                                                                      |                          |                           |                     |                              |                                 |  |
| Empresas         | •                                |                                                                                      |                          |                           | Tenna en cuenta que | stilo podrá asocianie emores | (*) campo obligatorio           |  |
| OAÑADIR E        | EMPRESA                          |                                                                                      |                          |                           |                     | ,,                           |                                 |  |
| ;                | ‡ empresa C                      | NRT/CUIT                                                                             | # empresa CNRT *         | сит                       | Razón Social *      |                              |                                 |  |
|                  |                                  |                                                                                      |                          |                           |                     |                              | REMOVER     EMPRESA             |  |
| Fetado           |                                  |                                                                                      |                          |                           |                     |                              |                                 |  |
| LStado           |                                  | vatos (                                                                              | confirmados              |                           |                     |                              |                                 |  |
|                  |                                  | ut delecciona este campo el usuario no deberá cambiar contraceña al ingresar.        |                          |                           |                     |                              |                                 |  |
|                  |                                  | Ttivo .                                                                              |                          |                           |                     |                              |                                 |  |
|                  |                                  | roleo. Lue                                                                           | ego esto podrá ser samt  | biado deode lao accione   | so del usuario.     | e ingrebar a ningun die      | terna en loa que popea          |  |
| Aplicaciór       | n / Role                         | 5                                                                                    |                          |                           |                     |                              |                                 |  |
|                  | Roles *                          | Lista Pasa                                                                           | ijeros                   |                           |                     |                              |                                 |  |
|                  |                                  | ceso al web service del sistema                                                      |                          |                           |                     |                              |                                 |  |
|                  |                                  | Lista de Pasajeros TEST                                                              |                          |                           |                     |                              |                                 |  |
|                  |                                  | ceso al web service del sistema                                                      |                          |                           |                     |                              |                                 |  |
|                  |                                  | Lista Pasajeros Papel Electrónica                                                    |                          |                           |                     |                              |                                 |  |
|                  |                                  | Ceso al sistema                                                                      |                          |                           |                     |                              |                                 |  |
|                  |                                  | Autogestión de Empresas<br>Iministrador de usuarios de empresa                       |                          |                           |                     |                              |                                 |  |
|                  |                                  | GEP                                                                                  |                          |                           |                     |                              |                                 |  |
|                  |                                  | rmite pagar ordenes<br>rmite generar plan de pago en expedientes con vista de cargos |                          |                           |                     |                              |                                 |  |
|                  |                                  | tífica multiples ordenes en un pago único                                            |                          |                           |                     |                              |                                 |  |
|                  |                                  | DEMO: At                                                                             | ención Ciudadano         | ver la visia de cargos    |                     |                              |                                 |  |
|                  |                                  | hsp                                                                                  | onsable de Administració | n                         |                     |                              |                                 |  |
|                  |                                  | Atención (                                                                           | Ciudadano                |                           |                     |                              |                                 |  |
|                  |                                  | DEMC: DUT - Documento Universal de Transporte                                        |                          |                           |                     |                              |                                 |  |
|                  |                                  | sponsable de Administración                                                          |                          |                           |                     |                              |                                 |  |
|                  |                                  | sponsable de Control                                                                 |                          |                           |                     |                              |                                 |  |
|                  |                                  | sponsable de Administración                                                          |                          |                           |                     |                              |                                 |  |
|                  |                                  | esponsable de Control                                                                |                          |                           |                     |                              |                                 |  |
|                  |                                  | CREAR                                                                                | R USUARIO CANCE          | LAR Y VOLVER AL LISTAD    | 00                  |                              |                                 |  |
|                  |                                  |                                                                                      |                          |                           |                     |                              |                                 |  |

### Explicación del contenido y las funciones del sistema

Barra de Menú: permite acceder a las pantallas del sistema:

#### CNRT | CONTROL DEL TRANSPORTE

TINICIO 🎿 USUARIOS - 🚨 EMPTEST -

- Inicio
- Usuarios: Crear, Listar, Listar Autorizaciones de usuarios pendientes
- {{**Mi Usuario**}} : Perfil, Crear Nueva Solicitud de Acceso, Cerrar Sesión

**Inicio - Pantalla inicial**: panorama general. Empresas que el usuario administra, aplicativos a los que puede acceder para esa empresa, con qué roles, y cuantos usuarios activos e inactivos se encuentran en cada empresa.

**Usuarios**: listado de usuarios con filtros para consultar los usuarios existentes dentro de las empresas administrables. Desde esta pantalla se puede:

- Realizar búsquedas
- Dar de alta
- Modificar
- Inactivar
- Copiar permisos (dar de alta usuarios nuevos copiando los permisos de un usuario existente)
- Exportar a csv o excel el listado filtrado de usuarios

**Detalle de un usuario**: permite visualizar la información básica, el estado y los accesos del usuario. Desde esta pantalla se puede:

- Resetear la contraseña
- Acceder a la modificación del mismo.

Autorizaciones de usuarios pendientes: Las personas pueden solicitar el alta de un usuario a CNRT y si esa solicitud es para administrar alguna empresa que posea asociada el usuario actual, se mostrará la solicitud en esta pantalla. En el listado también aparecen aquellas solicitudes de ampliación de accesos.

Autorizaciones de usuarios pendientes: Las personas pueden solicitar el alta de un usuario a CNRT y si esa solicitud es para administrar alguna empresa que posea asociada el usuario actual, se

mostrará la solicitud en esta pantalla. En el listado también aparecen aquellas solicitudes de ampliación de accesos. En esta pantalla podrá:

- Ver solicitud pendiente: muestra la información actual y el historial de solicitudes del usuario. En el historial de solicitudes, para las solicitudes pendientes, se puede:
  - O Editar solicitud
  - O Eliminar solicitud

**Crear nueva solicitud de acceso**: Permite solicitar a CNRT el control de nuevas empresas y/o acceso a aplicaciones con roles que el usuario aún no posee.

Perfil: Permite actualizar la información de mi usuario, incluyendo la contraseña.

**Cerrar sesión**: Cierra la sesión actual. Si el usuario accede con clave fiscal también cierra la sesión activa en AFIP.